附件:

## 自查填报说明

## 1、登录

yxhkhd.scjgj.suzhou.gov.cn:8030/Default.html

直接在浏览器输入苏州市市场监督管理局药械化企业客 户端地址:

http://yxhkhd.scjgj.suzhou.gov.cn:8030/Default.html, 也可通过苏州市市场监督管理局官方网站-服务专题-网上 办事-药械保化子系统-药械保化企业客户端进入,如下图:

(1) 有账号的企业可直接输入账号、密码登录系统后进行填报;

(2) 未注册或忘记账号、密码的企业,可点击"苏州市场监管服务云平台登录"按钮,通过苏州市场监管服务云平台进行登录,如下图:

<sup>&</sup>lt;section-header><section-header><section-header><section-header><complex-block><complex-block>

苏州市场监管服务云平台

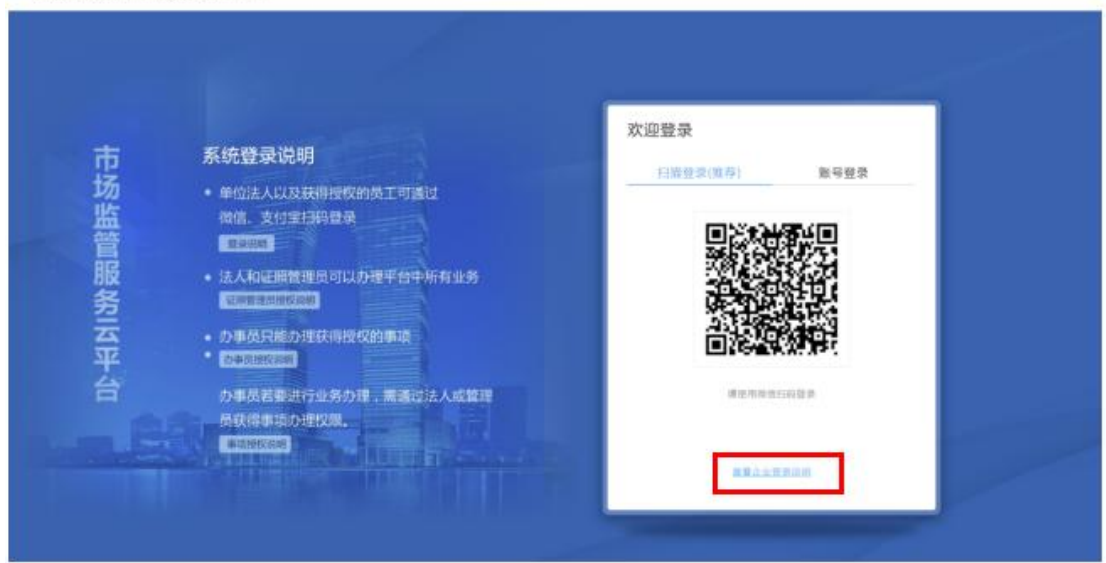

可点击"查看企业登录说明"按钮,查看详细登录流程。 登录苏州市场监管服务云平台后,依次点击"医疗器械"、 "药械保化企业客户端-业务办理"按钮,即可跳转进入苏 州市市场监督管理局药械化企业客户端,如下图:

| 首页                        | 热点资讯                       | 服务中心                          | 知识中心                       | 民意征集                              | 在线课堂                | 在线考试                                                                                                    |
|---------------------------|----------------------------|-------------------------------|----------------------------|-----------------------------------|---------------------|----------------------------------------------------------------------------------------------------|
|                           |                            |                               |                            |                                   |                     |                                                                                                    |
|                           | Q 支持采用 专区服务                | /主题服务关键词 搜索                   |                            |                                   | 查询                  |                                                                                                    |
|                           |                            |                               |                            |                                   |                     |                                                                                                    |
|                           |                            | 主题服务                          | <b>专区服务</b>                | 务                                 |                     |                                                                                                    |
|                           |                            |                               | - \                        |                                   |                     |                                                                                                    |
| ■ 搜索条件 全部事项               | 可办事项                       |                               |                            |                                   |                     |                                                                                                    |
|                           |                            |                               | 1                          |                                   |                     |                                                                                                    |
| 按类型: 全部                   | 申报 备案                      |                               | $\frown$                   | <b>`</b>                          |                     |                                                                                                    |
| 按主题: 全部                   | 质量 标准计量                    | ■ 消费维权 化物                     | な品 医疗器械                    | 特种设备 检验                           | 金检测 食品              | 知识产权                                                                                                    |
| 药品                        | 广告 认证                      | 价格 互联网                        | 年报 工业产品                    |                                   |                     |                                                                                                    |
|                           | 办理中                        |                               | 办理中                        | 办理                                | 1 <b>中</b>          | 办理中                                                                                                    |
| 药械保化企业客户                  | 端                          | 第一类医疗器械产品备案<br>更              | ② 第一类<br>办                 | 医疗器械产品备案补                         | 第一类医疗               | 器械产品备案取                                                                                                    |
| 2022-12-01-2026-0<br>医疗器械 | 05-11                      | 2022-01-01—2030-12-31         | 2022-01                    | 1-01—2030-12-31                   | 2022-01-01-         | -2030-12-31                                                                                                    |
| 查看                        | 羊領 业务办理                    | 医疗器械                          | 医疗器械                       |                                   | 医疗器械                |                                                                                                    |
|                           |                            | 查看详情 业务                       | 序办理                        | 查看详情 业务办理                         | <b>⋣</b>            | 查看详情 业务办理                                                                                                    |
| 第一类医疗器械生                  | か理中<br>产首次备                | 第一类医疗器械生产备案                   | <sup>办理中</sup><br>变    第一类 | か!<br>医疗器械生产备案遗                   | ■<br>第一类医疗          | <sup>办理中</sup><br>器械生产取消备                                                                                                    |
| 案                         |                            | 更                             | 失补发                        |                                   | 案                   |                                                                                                    |
| 2022-01-01-2030-<br>医疗器械  | 12-31                      | 2022-01-01—2030-12-31<br>医疗器械 | 2022-01<br>医疗器械            | 1-01—2030-12-31                   | 2022-01-01-<br>医疗器械 | -2030-12-31                                                                                                    |
|                           | Ad any call, dry also with | THE RELATION OF               | Te da 700                  | very set had seen . 11, day up, W |                     | NAMES AND ADDRESS OF ADDRESS OF ADDRESS ADDRESS ADDRES |

## 2、完善信息

(1) 完善区域信息并勾选"医疗器械生产",点击"确定"按钮,如下图:

| 企业信息完善 区 | 域选择与企业类别设置 |              |          |           |            |
|----------|------------|--------------|----------|-----------|------------|
| 冒 确定     |            |              |          |           |            |
| 登录帐号:    |            |              | 企业名称:    |           |            |
| 法定代表人:   | 10000      |              |          |           |            |
| 联系人*:    |            |              | 联系方式*:   |           |            |
| 属地:      | 请选择属地      |              | 镇 (街道) : | 请选择镇 (街道) | <b>X</b> . |
| 备注:      | 可输入200字    |              |          |           |            |
|          |            |              |          |           |            |
|          |            |              |          |           |            |
| 企业类别设置   |            |              |          |           |            |
| *        | 🦳 化妆品备案人   | □ 保健食品生产 □ ( | 呆健食品经营   | 🗌 化妆品生产   | □ 化妆品经营    |
|          | ─ 化妆品使用    | 🗌 医疗器械生产     | 备案代理人    | 医疗器械经营    | 医疗器械使用     |
|          | □ 药品生产     | □ 药品批发 □ 1   | 单体药店     | 🗌 连锁门店    | 药品包材生产     |
|          | □ 互联网机构    | □ 连锁总店 □ [   | 医疗机构     | 疫苗流通使用    |            |

(2)如未出现以上页面,请进入"管理菜单"-"系统管理"-"登录账号维护"界面进行确认,勾选"医疗器械生产"后需退出系统重新登录,如下图:

| 苏州市市场监   | 督管理 | 局 药械化企  | 业客户端                          |                                         |         |                                        |        |                                              | 系统测试有限公司           |
|----------|-----|---------|-------------------------------|-----------------------------------------|---------|----------------------------------------|--------|----------------------------------------------|--------------------|
| 管理菜单     |     | 合首页 我   |                               |                                         |         |                                        |        |                                              |                    |
| 系统管理     | 0   | 贸易账号维护  |                               |                                         |         |                                        |        |                                              |                    |
| ■ 登陆账号维护 |     |         | 上传企业活动改善文件格式p                 | df, jpg                                 |         |                                        |        |                                              | 密码设置策略:数字+字母+特殊字符3 |
| □ 企业档案管理 | 0   | 登录帐号:   | 91320583MA1MDB0000            |                                         |         |                                        | 企业名称*: | 系统测试有限公司                                     |                    |
| 监督检查管理   | ٥   | 密码*:    |                               |                                         |         |                                        | 确认密码*: |                                              |                    |
| 🖸 网上填报   | Θ   | 联系人*:   | 李四                            |                                         |         |                                        | 联系方式*: | 18918855000                                  |                    |
| 📰 服务中心   | 0   | 厩地:     | 昆山市                           |                                         |         |                                        | 镇(街道): | 千灯                                           |                    |
| 📰 在线培训   | 0   | 法定代表人*: | 张三                            |                                         | 企业营业执照: | <u>雪雪击派</u>                            |        |                                              |                    |
|          |     | 备注:     | 可输入200字                       |                                         |         |                                        |        |                                              |                    |
|          |     |         |                               |                                         | /       |                                        |        |                                              |                    |
|          |     | 查看企业类别( | (变更企业类别的,需要退出系统               | 重新登录才能生效。)                              |         |                                        |        |                                              |                    |
|          |     | < •     | □ 化妆品备置人                      | 🗌 保健食品生产                                |         | 🗌 保健食品                                 | 经营     | □ 化妆品生产                                      | 🗌 化妆品经营            |
|          |     |         | □ 化妆品使用                       | ✓ 医疗器械生产                                |         | □ 备案代理                                 | L.     | ✓ 医疗器械经营                                     | □ 医疗器械使用           |
|          |     |         | <ul> <li>         ·</li></ul> | <ul> <li>药晶批发</li> <li> 達锁总店</li> </ul> |         | <ul> <li>単体药店</li> <li>医疗机构</li> </ul> | 7      | <ul> <li>□ 连锁门店</li> <li>□ 疫苗流通使用</li> </ul> | 药品包材生产             |

(3)进入"企业档案管理"-"医疗器械"栏目,依次 对"企业基本信息维护"、"生产企业备案列表"、"生产 企业备案产品列表"等信息进行核对和维护,自查填报时系统会自动读取上述信息,如下图:

| 苏州市市场监督                     | 管理                            | 局药械化   | 比企业客户        | 端           |               |    |           | 系统测试               | 式有限公司 |   |
|-----------------------------|-------------------------------|--------|--------------|-------------|---------------|----|-----------|--------------------|-------|---|
| 會理菜单                        |                               | 🙆 首页   | 我的工作台        | 生产企业基本信息维   | iin 🔪         |    |           |                    |       |   |
| ■ 系统管理                      | 0                             | 企业基本信  | 10           |             |               |    |           |                    |       | ۵ |
| 2 企业档案管理                    | 0                             | 国关 🖾   | 📱 保存         |             |               |    |           |                    |       |   |
| ● 化妆品                       |                               | 企业名称:  | 系            | 流测试有限公司     |               |    | 统一社会信用代码: | 91320583MA1MDB0000 |       |   |
| 生产企业基本信息                    | 住折                            | 企业类别:  | (S           | 疗器械生产       |               |    | 企业类型:     | 一类                 |       |   |
| ▶ 生产企业许可证列票                 | ▲ 生产企业许可证列表 属地:<br>● 生产企业各家和表 |        | E            | 山市          |               |    | 镇(街道):    | 千灯                 |       | ٣ |
| ▲ 生产企业备案列表 注册地址*:           |                               |        | 江            | [苏省昆山市千灯镇黄埔 | 訂路西侧龙高新技术产业园9 | 栋  |           |                    |       |   |
| 主广正业田美广品:<br>会营企业信息采集       | /132                          | 生产地址*: | 江            | [苏省昆山市千灯镇黄埔 | 江路西侧龙高新技术产业园9 | 拣  |           |                    |       |   |
| 医疗器械经营许可                    |                               | 监管级别:  |              | 企业          |               |    | 企业状态:     | 正常生产               |       | * |
| ▶ 医疗器械经营备案 ▶ 医疗器械网络销售餐 ▶ 药品 | 肇案                            | 备注:    |              | 『输入300字     |               |    |           |                    |       |   |
| 📑 监督检查管理                    | 0                             | 专属信息   |              |             |               |    |           |                    |       |   |
| 三 网上填报                      | 0                             | 有源医疗器  | 韩成: 🗌        | 有           | 无源医疗器械:       | 日有 |           | 体外诊断试剂:            | 目有    |   |
| 📰 服务中心                      | 0                             | 其他医疗器  | 碱: 🗹         | 有           | 跨区:           | □是 |           |                    |       |   |
| 在线培训                        | 0                             | 委托生产:  | $\checkmark$ | 是           | 受托生产:         | ☑是 |           |                    |       |   |
|                             |                               | 企业附属信  | 息            |             |               |    |           |                    |       |   |

| 苏州市市场监督管理/                  | 局 药械化: | 企业客户端          |        |            |                  |               |      |       | 系统测   |
|-----------------------------|--------|----------------|--------|------------|------------------|---------------|------|-------|-------|
| 管理菜单                        | 🛕 首页   | 我的工作台  登陆账号推进  | × 生产企  | 业备案产品列表 ×  | 生产企业备案列表         |               |      |       |       |
| 🖂 系统管理                      | 第一类医疗器 | 械生产备案          |        |            |                  |               |      |       |       |
| 🗊 企业档案管理                    | S 🖄    |                |        |            |                  |               |      |       |       |
|                             | 备窦编号:  | 请输入备案编号        |        |            |                  | 证书状态:         | -全部- |       |       |
| ◆ ■ 医疗器械                    | 备案证信息  | (缺失或与现有证书不一致,请 | 联系当地市场 | 局进行补充录入或值  | R改()             |               |      |       |       |
| 📄 生产企业许可证列表                 | 备案编号   | ł              | 状态     | 备案日期       | 注册地址             | 生产地址          |      | 法定代表人 | 企业负责人 |
| 生产企业备案列表                    | 1 万万食药 | 遊戲生产备20194993号 | 有效     | 2019-12-03 | 江苏省昆山市千灯镇黄埔江路西侧龙 | 江苏省昆山市千灯镇黄埔江路 | 路西侧龙 | 张三    | 张三    |
| ▲ 工厂企业管架厂 □01 未<br>经营企业信息采集 |        |                |        |            |                  |               |      |       |       |
| ▶ 医疗器械经营许可                  |        |                |        |            |                  |               |      |       |       |
| 📄 医疗器械经营备案                  |        |                |        |            |                  |               |      |       |       |
| ■ 医疗器械网络销售备案                |        |                |        |            |                  |               |      |       |       |

| 苏州市市场监督管理              | 局 药械化企业   | 客户端          |           |             |            |    |        |      |
|------------------------|-----------|--------------|-----------|-------------|------------|----|--------|------|
| 管理菜单                   | ▲ 首页 我的工  | 作台 登陆账号维护 '  | 生产企业备案产品列 | ŧ×.         |            |    |        |      |
| E 系统管理 O               | 第一类医疗器械产品 | <b>新家</b>    |           |             |            |    |        |      |
| 🗈 企业档案管理               | 🔍 查询      |              |           |             |            |    |        |      |
| ▶ 化妆品                  | 产品名称: 请   | 输入产品名称       |           |             |            |    |        |      |
| 医疗 確成<br>生产企业基本信息维护    | 产品备案列表    |              |           |             |            |    |        |      |
| ▶ 生产企业许可证列表            | 产品名称      | <del>ب</del> | 品分类代码 1   | 探编号         | 备案日期       | 状态 | 是否委托生产 | 结构特征 |
| 生产企业备案列表<br>生产企业备案产品列表 | 1 細胞过滤器   | 22           | -13-03 2  | 苏藏备20121950 | 2023-09-12 | 有效 | 否      | 无源   |
| 经营企业信息采集               |           |              |           |             |            |    |        |      |
| ▶ 医疗器械经营许可             |           |              |           |             |            |    |        |      |
| 医疗器械网络销售备案             |           |              |           |             |            |    |        |      |

(4)点击备案编号,可查看详细信息。如医疗器械生 产备案或医疗器械产品备案与实际不一致的,请与企业住所 所在地市场监管部门联系,企业端不提供修改功能。

## 3、自查填报

进入管理菜单中"网上填报"-"医疗器械"-"生产企业自查填报"栏目,点击"填报"进入填报页面,如下图:

|                                                                                                    |                           |        |                          | encerana 👘  |      |                                |             |
|----------------------------------------------------------------------------------------------------|---------------------------|--------|--------------------------|-------------|------|--------------------------------|-------------|
| - 系统新建                                                                                                    | 0                         | 170300 | t ANN                    |             |      |                                |             |
| 1 企业档案资源                                                                                                    | 0                         |        |                          |             |      |                                |             |
| 二 监督检查管理                                                                                                    | 0                         | 编程时间   | 起始时间                     | 田 至:        | 载弦时间 | 12                             |             |
| 同上項服                                                                                                    | 0                         | 1/2000 | D ANK                    |             |      |                                |             |
| <ul> <li>(1) 207年期</li> <li>(1) 生产事項接当</li> <li>(1) 生产事項接当</li> <li>(1) 207年時期</li> <li>(1) 207年時期</li> <li>(1) 207年時期</li> <li>(1) 207年時期</li> <li>(1) 207年時期</li> <li>(1) 207年時期</li> </ul> | 188<br>下亚年夏1835<br>主业自直境报 | 1      | e pa tă Hatelovă<br>Alta | 네丽秋态<br>待境报 |      | 種類名称<br>2023年要邀行器械线量管理体系平度自直接音 | 服貨状态<br>境限中 |
| 3 服務中心                                                                                                    | 0                         |        |                          |             |      |                                |             |
| 日始培训                                                                                                    | 0                         |        |                          |             |      |                                |             |

自查报告分为四个部分:

(1) 综述 数据均为系统自动读取,不可直接更改。 填写完成后点击"保存"按钮,如下图:

| 苏州市市场监                                        |       | <b>动药碱化企业客</b>                                                                                                    | P4            |                        |            |                  | NUMBER OF COMPANY |
|-----------------------------------------------|-------|----------------------------------------------------------------------------------------------------|---------------|------------------------|------------|------------------|-------------------|
|                                               |       | -                                                                                                    | 1-240088      | JUON REAL PROPERTY AND | enem -     |                  |                   |
| ID MARK                                       | 0     | AND MERIT DESCRIPTION                                                                                                    | TRASPORT      |                        |            |                  |                   |
| D constant                                    | 0     | CANAL COMMON                                                                                                    | 3             |                        |            |                  |                   |
| C ARGARY                                      | 0     | ##4, 1P4488                                                                                                    | KARGAROR      |                        |            | 第一社会保持代码 9132062 | max magapada      |
| T REAL                                        | 0     | 17.0                                                                                                    | 1885          |                        |            | MHERE 2025-12-26 |                   |
| · is 8784                                     |       | #9A1                                                                                                    |               |                        |            | 1542             |                   |
| 12 2014 12 2014<br>12 2014<br>12 2014 12 2014 | 20245 | () SPANNER                                                                                                    | ARTS!         |                        |            |                  |                   |
| E BROG                                        | 0     | Contraction of the local division of the local division of the loc | - Colorador   | 6000020                | Autom      |                  |                   |
| T diama                                       | 0     | 1 22-13-02                                                                                                    | 68048         | 5/5%8020129960         | 2023-09-12 |                  |                   |
|                                               |       |                                                                                                    | 作为兼直人所有的情况不会建 | erender.               |            |                  |                   |
|                                               |       | C) Entrents/                                                                                                    |               | Sub-                   |            |                  |                   |
|                                               |       | MAD BILDOILLY                                                                                                    | 7 216 K       |                        |            |                  |                   |
|                                               |       | 89                                                                                                    | 1.000         | 小田教育的社会社 執行の           |            | distrol transfer | \$94,6 \$94,6     |

如需修改,"(一)生产活动基本情况"中数据可进入 "企业档案管理"-"医疗器械"-"生产企业基本信息维护" 页面进行维护,如下图:

| 世理荣华                       | <b>N</b> 199 | 我的工作台      | 生产企业自查填脱 *    | 2023年度医疗器械质量管理体系年度 | 自動服約 🎽 | 生产企业基本结目除护 |
|----------------------------|--------------|------------|---------------|--------------------|--------|------------|
| O BARRE O                  | (ANALAS)     | 8          |               |                    |        |            |
| 0 <u>1998</u>              | 其前           | 2 RG       |               |                    |        |            |
| ■ 化校品                      | 企业名称:        | <b>S</b> i | 美朗试有限公司       |                    |        | 统一社        |
| 1 生产企业基本信息维护               | 金业类制:        | P          | 疗器候生产         |                    |        | 企业类        |
| 30° 32° 32 31° 93 32918    | 属地:          | 5          | 山市            |                    |        | 镇(铁铁       |
| 生产企业备置列表                   | 注册地址":       | 1          | [炒會昆山市千灯镇黄埔江路 | 西侧龙离新技术产业图9栋       |        |            |
| E 在戶企业會與产品列表<br>局 在華小山使良平會 | 生产地址";       | 1          | [苏省昆山市千灯镇黄埔江路 | 西侧龙南新技术产业图9栋       |        |            |
| 」 医疗器械经营许可                 | 监管级别:        |            |               |                    |        | 企业状        |
| E疗器械经营备素 E疗器械网络输给室         | 餐注:          | in.        | 1输入300字       |                    |        |            |

"(二)委托与受托生产基本情况"中数据可进入"网上填报-医疗器械-生产事项报告"进行维护,如下图:

| 12.12.20                              |                  |     | 160 B                         | 0165    | 12040946   | 20234-0087725664-0100 | *S420085   | 生产地级组合   |        |             |  |
|---------------------------------------|------------------|-----|-------------------------------|---------|------------|-----------------------|------------|----------|--------|-------------|--|
| □ 系统管理                                | 0                | \$7 | -Rickin                       |         | 23         |                       |            |          |        |             |  |
|                                       | 0                | 6   | -                             | 8/2     |            |                       |            |          |        |             |  |
|                                       | 0                | 2/* | <ul> <li>Signation</li> </ul> | 8: -888 | 1/B-       |                       | · 经告时间: [1 | hersi fi |        | 11 X        |  |
| T REWE                                | 0                | 10  | - WARK                        |         |            |                       |            |          |        |             |  |
| 1-10-0010                             | _                |     | 37868                         | (丙請和    | N/A EIW    | 生产部级和估计               | 报告状态       | 事論紀志     | SUSIA. | #3546A      |  |
| 1 生产事项报告                              |                  | 1   | 傳止生 <sup>ja</sup>             | 20      | 2023-12-12 | BU(2                  | 已经意交       |          | 923    | 18918855000 |  |
| ····································· | 48               | 2   | 奥托主件                          | 1511    | 2023-09-19 | This .                | 日经建文       | 进行中      | 2四     | 18918855000 |  |
| E 医疗器院经常会<br>管 医疗器院经常会                | 2位中國位行<br>2位中國境長 | 3   | <b>契</b> 托生产                  | 统止      | 2023-09-19 |                       | 通过         | 进行中      | \$日    | 18918855000 |  |

| 苏州市市场监督                                                                                          | 管理         | 局 药械化企业署                                                             | <b>沿户端</b>                                                |                              |
|--------------------------------------------------------------------------------------------------|------------|----------------------------------------------------------------------|-----------------------------------------------------------|------------------------------|
| 管理菜单                                                                                             |            | 合首页 我的工作                                                             | 合 生产事项报告 × 生产事项报告 ×                                       |                              |
| ■ 系统管理                                                                                           | 0          | 生产事项报告                                                               |                                                           |                              |
| 📰 企业档案管理                                                                                         | 0          | 🗙 关闭 🛛 🚆 智存                                                          |                                                           |                              |
| 监督检查管理                                                                                           | 0          | 企业名称:                                                                | 系统测试有限公司                                                  | 统一社会信用代码: 91320583MA1MDB0000 |
| 三 网上填报                                                                                           | 0          | 联系人:                                                                 | 李四                                                        | 联系方式: 18918855000            |
| ▼ 🏣 医疗器械                                                                                         |            | 报告对象:                                                                | ☑ 苏州市市场监督管理局                                              | 报告日期: 2023-12-26             |
| ▶ 生产事项报告                                                                                         |            | 生产事项报告情形*:                                                           | 请选择生产事项报告情形                                               |                              |
| <ul> <li>生产企业自查填报</li> <li>医疗器械经营企业年</li> <li>医疗器械经营企业自</li> <li>药品</li> <li>提示函(书)回执</li> </ul> | 度经济<br>查填报 | 生产企业视对已发生或<br>将发生的重大事项采取<br>的举措与措施简述(详<br>细内容可另附文件)<br>*:<br>详细内容附件。 | 増加生产产品品种<br>停止生产<br>勢托生产<br>受托生产<br>会业尖観的位変化情況            |                              |
| ■ 服务中心                                                                                           | 0          |                                                                      | 生产企业复产                                                    |                              |
| 📰 在线培训                                                                                           | 0          |                                                                      | 产品租些小台皆偏光<br>委托加工情况<br>发生医疗器械重大生产质量安全事故的<br>注规规定应当报告的其他情形 |                              |

(2) **年度重要变更情况** 根据企业实际情况填写,完成 后点击"保存"按钮,如下图:

| 苏州市市场监督管理                                                                      | 局 药械化企业客户端                                                                                                    |                              |
|--------------------------------------------------------------------------------|----------------------------------------------------------------------------------------------------|------------------------------|
| 管理菜单                                                                           | ▲ 首页 我的工作台 生产事项报告 × 生产企业自查境报 × 2023年度医疗器械质量管理体系年度自查报告 ×                                                                                                    |                              |
| □ 系统管理                                                                         | 2023年度医疗器械质量管理体系年度白查报告                                                                                                    |                              |
| 企业档案管理 G                                                                       | ■ 关付 目 整体版交                                                                                                    |                              |
| 监督检查管理 G                                                                       | 备案人、生产企业名称: 系统测试有限公司                                                                                                    | 统一社会信用代码: 91320583MA1MDB0000 |
| 📰 网上填报 😂                                                                       | 状态: 待填写                                                                                                    | 填报日期: 2023-12-26             |
| ▼ 医疗器械<br>生产事项报告<br>医疗器械经营企业年度经<br>医疗器械经营企业年度经<br>医疗器械经营企业每期<br>药品<br>报示函(书)回执 | 現税人:     -、転送     -、転送     -、転送     -、転送     -、転送     -、転送     -     -     -     -     -     -     -     -     -     -     -     -     -     -     -     -     -     -     -     -     -     -     -     -     -     -     -     -     -     -     -     -     -     -     -     -     -     -     -     -     -     -     -     -     -     -     -     -     -     -     -     -     -     -     -     -     -     -     -     -     -     -     -     -     -     -     -     -     -     -     -     -     -     -     -     -     -     -     -     -     -     -     -     -     -     -     -     -     -     -     -     -     -     -     -     -     -     -     -     -     -     -     -     -     -     -     -     -     -     -     -     -     -     -     -     -     -     -     -     -     -     -     -     -     -     -     - | 联系电话":                       |
| 服务中心 G                                                                         | 对于与产品安全、性能、预期使用有关的产品设计变更情 • 有 无变化 况:                                                                                                    | 如有,附件说明(附表3:产品设计变更情况)        |
| ■ 在线培训                                                                         | N表3 产品设计变更及注册、备案变更结况           ● 第00         ● 1005           产品名称         注册(备案)证编号         规格、型号         设计变更内容         是否完成评审、验证                                                                                                    | 应和确认 注册、备案变更内容               |

(3) 年度质量管理体系运行情况 根据企业实际情况 填写,完成后点击"保存"按钮,如下图:

| 苏州市市场监督管理局 药械化企业客户端          |                          |                         |                        |                              |  |  |  |  |  |  |
|------------------------------|--------------------------|-------------------------|------------------------|------------------------------|--|--|--|--|--|--|
| 管理菜单                         | <b>会</b> 首页 我的工作台        | 生产事项报告 × 生产企业自查师        | 报 × 2023年度医疗器械质量管理体系年[ | ĝ自查报告 ×                      |  |  |  |  |  |  |
| 🖃 系统管理 😗                     | 2023年度医疗器械质量管理体系年度自查报告   |                         |                        |                              |  |  |  |  |  |  |
| 🗈 企业档案管理 🛛 🕒                 | 🛛 关闭                     |                         |                        |                              |  |  |  |  |  |  |
| 二 监督检查管理                     | 备案人、生产企业名称:              | 系统测试有限公司                |                        | 统一社会信用代码: 91320583MA1MDB0000 |  |  |  |  |  |  |
| 🖃 网上填报                       | 状态:                      | 待填写                     | 填报日期: 2023-12-26       |                              |  |  |  |  |  |  |
| ▼ ■ 医疗器械                     | 填报人*:                    |                         |                        | 联系电话*:                       |  |  |  |  |  |  |
| ▲ 上广争坝报告 ▲ 生产企业自查填报          | 一、综述二、年度国                | <b>建安亚肯况</b> 三、年度质量管理体系 | 运行情况 四、其他事项            |                              |  |  |  |  |  |  |
| 医疗器械经营企业年度经济<br>医疗器械经营企业年度经济 | 🔚 暂存   📳 保存              | ]                       |                        |                              |  |  |  |  |  |  |
|                              | (一) 组织明构及人员培训情况          |                         |                        |                              |  |  |  |  |  |  |
| ▶ 提示函(书)回执                   | 企业组织机构是否发生。              | 变化:                     | ● 有 ○ 无变化              | 如有变化,附件说明 (附表8:企业组织机构情况)     |  |  |  |  |  |  |
| 二 版分中心 😡                     | 各类培训开展情况附件说明(附表9)人员培训情况) |                         |                        |                              |  |  |  |  |  |  |
|                              | 男友8 企业组织机构情况             |                         |                        |                              |  |  |  |  |  |  |
|                              | ● 添加 ● 膀胱                |                         |                        |                              |  |  |  |  |  |  |
|                              | 部门名称                     | 部门主要工作职责 部门负            | 责人姓名 关键岗位人员变更情况        |                              |  |  |  |  |  |  |

(4)其他事项 根据企业实际情况填写,"监督或检查情况"栏目中系统读取"监督检查管理"数据,不可删除,如本年度有其他监管部门的检查,可点击"添加"按钮进行新增,填写完成后点击"保存"按钮,如下图:

| 苏州市市场监督管理局 药械化企业客户端                      |                                                               |                   |            |                |                     |                    |  |  |  |  |
|------------------------------------------|---------------------------------------------------------------|-------------------|------------|----------------|---------------------|--------------------|--|--|--|--|
| 管理菜单                                     | ☆ 首页 我的工作台                                                    | 生产事项报告 × 生产企业自查填报 | × 2023年度医疗 | 器械质量管理体系年度自查报告 |                     |                    |  |  |  |  |
| 🗈 系统管理 🕒                                 | 2023年度医疗器械质量管理体系年度自查报告                                        |                   |            |                |                     |                    |  |  |  |  |
| 🗈 企业档案管理 🕒                               | 🔀 关闭 🔡 整体提交                                                   |                   |            |                |                     |                    |  |  |  |  |
| 🗈 监督检查管理 🛛 😁                             | 备案人、生产企业名称: 勇                                                 | 《统测试有限公司          |            |                | 统一社会信用代码:           | 91320583MA1MDB0000 |  |  |  |  |
| 🗈 网上填报 🕒                                 | 状态: 征                                                         | 填写                |            |                | 填报日期: 21            | 023-12-26          |  |  |  |  |
| <ul> <li>医疗器械</li> <li>生产事项报告</li> </ul> | 填报人*:                                                         |                   |            |                | 联系电话 <sup>*</sup> : |                    |  |  |  |  |
| 生产企业自查填报                                 | 一、综述二、年度重要                                                    | 使更情况 三、年度质量管理体系运  | 行情况 四、其他事项 |                |                     |                    |  |  |  |  |
| 医疗器械经营企业年度经济<br>医疗器械经营企业自查填报             | 医疗器械设置企业年度经济 富 都存 富 保存                                        |                   |            |                |                     |                    |  |  |  |  |
| ■ 药品 ■ 提示函(书)回执                          | (一) 接受国内监管或认证                                                 | 检查情况              |            |                |                     |                    |  |  |  |  |
| 🖸 服务中心                                   | 接受国内监管(含受监管机构委托的第三方机构)或认证检查: <ul> <li>是</li> <li>合</li> </ul> |                   |            |                |                     |                    |  |  |  |  |
| 在线培训                                     | ○ 在线培训                                                        |                   |            |                |                     |                    |  |  |  |  |
|                                          | € ISM € MMk                                                   |                   |            |                |                     |                    |  |  |  |  |
|                                          | 监管机构(或其他组                                                     | 织) 检查性质           | 检查日期       | 不合格项数/重点不合格项数  | 检查结论                | 备注                 |  |  |  |  |
|                                          | □ 1 苏州市市场监督管                                                  | 理局, 日常检查          | 2023-10-19 | 2/1            | 限期整改                |                    |  |  |  |  |
|                                          |                                                               |                   |            |                |                     |                    |  |  |  |  |

备注\*:

请输入

全部填写完成后,点击"整体提交"按钮,系统提示"提 交成功",表示完成本年度自查。提交后如果需要更改,可 联系住所所在地市场监管部门人员进行退回。

| 苏州市市场监督管理局 药械化企业客户端                                    |                                                           |          |  |  |  |  |  |  |  |
|--------------------------------------------------------|-----------------------------------------------------------|----------|--|--|--|--|--|--|--|
| 管理菜单                                                   | ▲ 首页 我的工作台 医疗器械综营企业年度经济报告 × 生产企业自查填报 × 2023年度医疗器械质量管理体系年期 | 自查报告 ×   |  |  |  |  |  |  |  |
| ☴ 系統管理 🕒                                               | 2023年度医疗器械质量管理体系年度自查报告                                    |          |  |  |  |  |  |  |  |
| 企业档案管理                                                 |                                                           |          |  |  |  |  |  |  |  |
| 三 监督检查管理                                               | 备案人、生产企业名称: 系统测试有限公司                                      | 统一社会信用代码 |  |  |  |  |  |  |  |
| 🖃 网上填报 😂                                               | 状态: 待填写                                                   | 填报日期:    |  |  |  |  |  |  |  |
| ▼ ■ 医疗器械 ● 生产事项报告                                      | 填报人*:                                                     | 联系电话*:   |  |  |  |  |  |  |  |
| ▲ 生产企业自查填报                                             | 一、综述 二、年度重要变更简况 三、年度质量管理体系运行简况 四、其他事项                     |          |  |  |  |  |  |  |  |
| <ul> <li>医疗器械经营企业年度经济</li> <li>医疗器械经营企业自查填振</li> </ul> |                                                           |          |  |  |  |  |  |  |  |
| ▶ 药品                                                   | (一)接受国内监管或认证检查情况                                          |          |  |  |  |  |  |  |  |
| ▶ 提示函(书)回执                                             |                                                           |          |  |  |  |  |  |  |  |
| □ 服务中心                                                 | は交通し7世間(当交世間ないみ発行は1第二/13いん)はKWYIEで回る。 ◎ 年 ○日              | 10       |  |  |  |  |  |  |  |
| 🖂 在线培训 🛛 🙃                                             | 监管或检查情况                                                   |          |  |  |  |  |  |  |  |